解读:通过启用序列化功能,你可以增加一个或多个数据源对象的数据实现批量打印。例如 添加文本(或条形码)对象,从第一张标签数值001序列递增打印到数值100。

解法:

一、双击文本,弹出文本属性对话框,输入起始数值 001。如下图所示:

| SarTender Enterprise Automation - [文档1. | 1.btw *]                                                                       | —                                 |
|-----------------------------------------|--------------------------------------------------------------------------------|-----------------------------------|
| 文件(F) 编辑(E) 查看(V) 创建(C) 排列(A)           | 、) 管理(D) 工具(T) 窗口(W) 帮助(H)                                                     |                                   |
|                                         | 🔪 🔏 🏢 🔽 🖋 🕺 🛄 🗤 🗛 - 🔪 💬 - 🔛 - 💡                                                | 💾 • 🔋 🗨 🗨 🗨 🔫                     |
| 朱体 ▼ 12 ▼ 🖁                             | B / U W 🗛·❣사 🗕 🗐 🚍 🚍 😫                                                         | " · · = _ · _ · · _ · · · · · · · |
| 文档1.btw * ×                             |                                                                                |                                   |
|                                         | <u>. 0 1 . 10 1 . 20 1 . 30 1 . 40 1 . 50 1 . 60 1 . 70 1 . 80 1 . 90 1</u> 10 | 0,,110,,120,,130,,140,,150,       |
|                                         |                                                                                | ×                                 |
|                                         | 数据源 数据类型 转换                                                                    |                                   |
| A 文本 1                                  | 名称(N):                                                                         | 🗃 🔤                               |
|                                         | **刑(~~) 圖 嵌入的数据                                                                |                                   |
|                                         | 嵌入的数据(D): 001                                                                  |                                   |
|                                         |                                                                                |                                   |
|                                         |                                                                                |                                   |
|                                         |                                                                                |                                   |
| 40                                      |                                                                                |                                   |
|                                         |                                                                                |                                   |
|                                         |                                                                                |                                   |
| -                                       | μ                                                                              |                                   |
| 9                                       |                                                                                |                                   |
|                                         |                                                                                |                                   |
|                                         |                                                                                |                                   |
| 0811                                    |                                                                                |                                   |
|                                         |                                                                                |                                   |
|                                         |                                                                                |                                   |
| 10001                                   |                                                                                |                                   |
|                                         |                                                                                |                                   |

二、切换"转换"栏位,点击"序列化"按钮,勾选"递增或递减",确定完成(默认设置为递增值 "1", 用户也可依据自身需求进行其它设定)。如下图所示:

| (D) 工具(T) 窗 | 文本属性                                  |                            |                     |                 | ×        |   |
|-------------|---------------------------------------|----------------------------|---------------------|-----------------|----------|---|
| , 🗈 😩       | ¥ 🖥                                   | 数据源数据类型转换                  | 0                   |                 |          | Ŧ |
| II W        | A 文本 1                                | 抑制(S):                     | <无>                 |                 | <b>P</b> |   |
|             | A <sup>2</sup> 子体<br>▲ 文本格式           | 字符筛选器(C):                  | <无>                 |                 | · 🚰      | - |
|             |                                       | 截短(T):                     | <无>                 |                 | · 🔐      | 2 |
|             | □ □ □ □ □ □ □ □ □ □ □ □ □ □ □ □ □ □ □ | 字符数(N): <无>   字符模板(A): <无> |                     |                 |          |   |
|             |                                       |                            |                     |                 |          |   |
| _           |                                       | 搜索并替换(R):                  | 搜索并替换(R): <         |                 |          |   |
|             |                                       | VB 脚本:                     | ~<br> <无>           |                 |          | 2 |
|             |                                       | 序列化(E):                    | 。<br>每1序列号数 按1递增,字母 | 和/或数字, 大写字母 A-Z | 3        | T |
|             |                                       | 前缀和后缀(P):                  | <无>                 |                 | 8        | 1 |
|             | 序列设置                                  |                            | ×                   |                 |          |   |
|             | 序列设置 重置                               |                            |                     |                 |          |   |
|             | ○ 不序列化(N) ⑧ 递増(I) (                   | 〕递减(D)                     |                     |                 |          |   |
|             | 方法(M): 字母和/或数字 ✓                      |                            |                     |                 |          |   |
|             | 字母(L): 大写字母 A-Z                       |                            | ~                   |                 |          |   |
|             | 🗕 🗌 保留字符数(P)                          |                            |                     |                 |          |   |
|             | 递増値: 1 😌 🔄                            |                            |                     |                 |          |   |
|             | 何时递增                                  |                            |                     | 关闭 帮助           | <u>ሆ</u> |   |
|             | 事件(E): 标准(下面的"序                       | 列号 设置用于设置事件频率)             | ~                   |                 |          |   |
|             | 事件间隔(V): 1                            | <b>₽</b>                   |                     |                 |          |   |
|             | 打印数里                                  |                            |                     |                 |          |   |
|             | 这些控件是全向通用的, 还可                        | 通过 打印 对话框进行设立              |                     |                 |          |   |
|             | 序列写: [                                |                            |                     |                 |          |   |
|             | 母"门予列写印画中级,                           |                            |                     |                 |          |   |
|             | 预览序列(W)                               |                            |                     |                 |          |   |
|             |                                       |                            |                     |                 |          |   |
|             |                                       |                            |                     |                 |          |   |
|             |                                       | 4                          |                     |                 |          |   |
|             |                                       |                            | TRANK TODA          |                 |          |   |
|             |                                       | 明定                         |                     |                 |          |   |

三、打印, 输入序列号打印份数"100", 即可完成序列递增打印任务。如下图所示:

| 打印 | [文                  | 档1.btv                            | v]                               |                     |      |                |          |                                       |                                      | $\times$ |
|----|---------------------|-----------------------------------|----------------------------------|---------------------|------|----------------|----------|---------------------------------------|--------------------------------------|----------|
| 打  | ÉD                  | 对象打                               | 印方法                              | 性能                  | 打印   | ]机高速缓存         | 7        |                                       |                                      |          |
|    | 打名 状型端位说            | 印机<br>尔(N):<br>종号 ::<br>문 :<br>明: | 默认(当<br>就绪<br>Argox D)<br>USB100 | í前 Argo<br>X-3200 P | PPLB | -3200 PPLB     | (副本 10)) | 属性(D)<br>打印机属性<br>2 双面打印(1<br>1 打印到文件 | →<br>(P)<br>B)<br>‡(F)               |          |
|    | 数量                  | 建 选项                              | 页                                |                     |      |                |          |                                       |                                      |          |
|    | 序<br>。<br>每<br>- i2 | 폐号 <b>(</b> S):<br>(              | 号的份数 <b>(</b>                    | (C <b>)</b> :       | 100  |                |          |                                       | <ul><li></li><li></li><li></li></ul> |          |
|    | □使用数据库(U)           |                                   |                                  |                     | 数据库i | 设 <b>置(</b> A) |          |                                       |                                      |          |
|    |                     |                                   |                                  |                     |      |                |          |                                       |                                      |          |
| Ŋ  | 航式扩                 | TÉD                               |                                  | 打印                  |      | 预览             | 关闭       | 取消                                    | 帮助                                   |          |